## LIVE TV Sensor DBD704

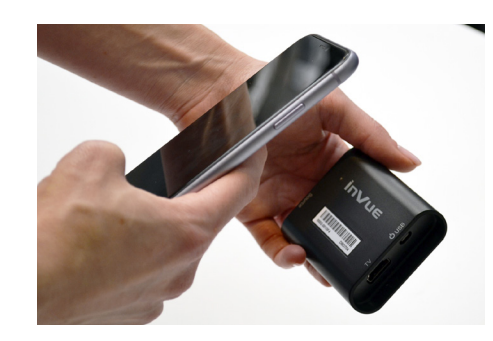

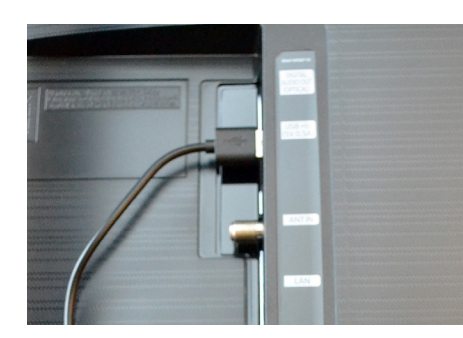

2

6

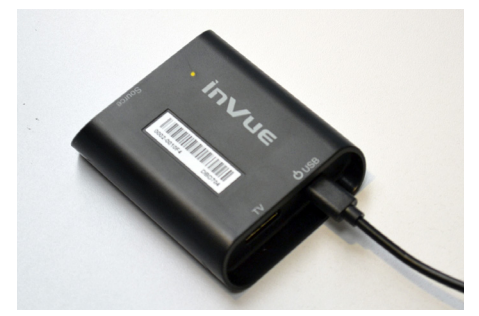

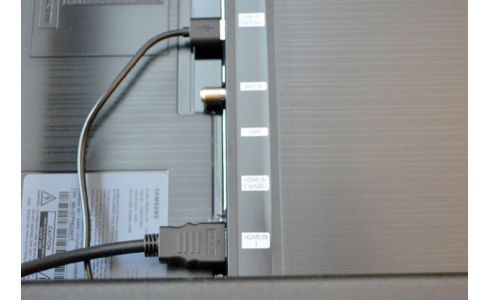

- Within the InVue LIVE app, use the camera on your device to scan the code and enroll the sensor. Fill out the information for the sensor and the device that will be displayed.
- Plug the USB end of the micro USB/USB-A power cable (included in the DBD705 Interface Cable kit.
- 3 Plug the micro USB end of the power cable into the port on the sensor. With the TV powered on, allow the sensor to charge for 5 hours. This will need to be done every time the battery in the sensor is depleted.

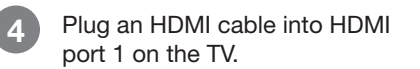

Note: Ensure that the CEC Feature is activated on the TV.

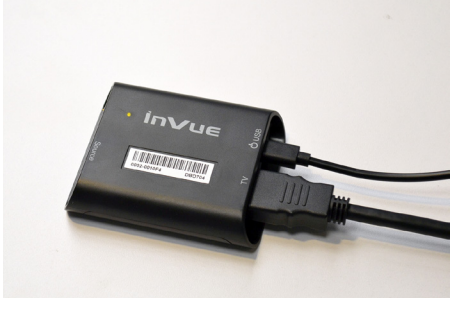

Plug the other end into the port marked "TV" on the sensor.

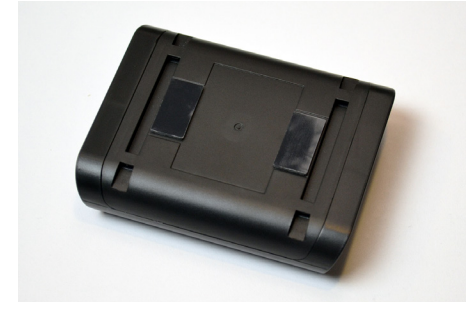

If mounting the sensor using the provided adhesives, remove the adhesives from their backing and place it into the flat area on the bottom of the sensor.

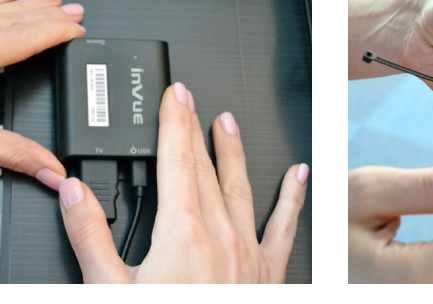

8

Peel the clear film from the adhesives. Place the TV Sensor on a flat surface and apply pressure for at least 10 seconds.

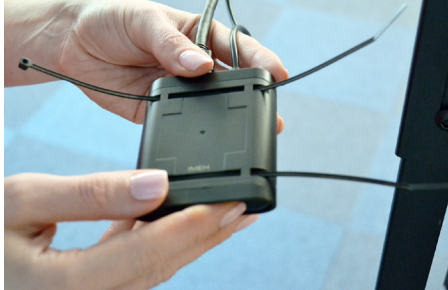

If mounting the sensor using the provided zip ties, loop the zip ties through the slots on the back of the TV Sensor.

## **InVue**

7

## LIVE TV Sensor DBD704

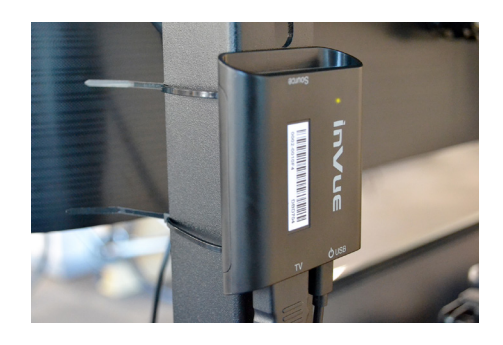

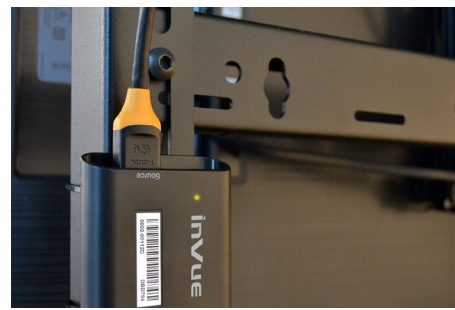

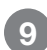

- Secure the zips ties around a fixture and trim excess tie as desired.
- 10 If running content through the TV Sensor, plug another HDMI cable into the port on the sensor marked "Source". Connect the other end to your Content Management System.